# Bijeenkomst smartphonegebruikers (21/03/18)

Beste smartphonegebruikers,

Zoals beloofd bezorg ik jullie de weerslag van onze 10de ontmoeting, de 3de van jaargang 2.

Merk op dat het aantal deelnemers aan onze gebruikersgroep beperkt wordt tot 15. Wie inschrijft, wordt dus verwacht! Vooraf inschrijven is ook noodzakelijk.

Tijdens onze bijeenkomsten gebruiken we het Wifi-netwerk: **Bezoekers-Harelbeke** met als wachtwoord: **#internet11!** 

Dit is bruikbaar in alle gebouwen van de stad: CC het Spoor, bibliotheek, Parette, Rijstpekker,...

Onze bijeenkomst is voor personen die al een basiskennis hebben over het gebruik van de Androidsmartphone door bijvoorbeeld reeds een cursus gevolgd te hebben.

Eerst kwam Filip nog even terug op de app van Colruyt die in de laatste folder ook extra aandacht kreeg.

Omdat het Federaal Voedselagentschap ons schromelijk in de steek laat, zocht ik een aantal apps die onze gezondheid ten goede kunnen komen door info te geven op basis van een aantal parameters.

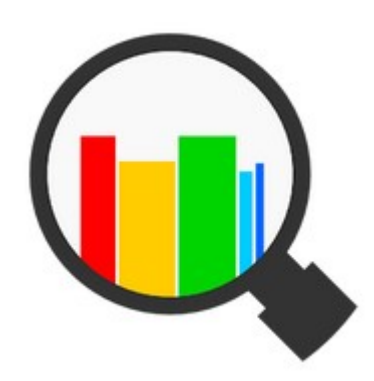

# **Open Food Facts**

Scan de barcode van voedingsproducten om informatie te verkrijgen over de ingrediënten, toevoegingen en voedingswaarden. Via de app kun je meer dan 310.000 producten bekijken die al in de gratis en open database van Open Food Facts zijn opgenomen, en foto's toevoegen van ontbrekende producten. Als u meer wilt weten over het Open Food Facts project, ga naar <u>https://nl.openfoodfacts.org</u>.

Deze app bestaat (nog) niet in het Nederlands en laat toe om:

1. Via Scan de streepjescode in te scannen en info te krijgen over de hoeveelheid vet, verzadigde vetten, suikers en zout. Op basis daarvan volgt een Nutri-score van A tot E. Hoe groener de kleur, hoe gezonder.

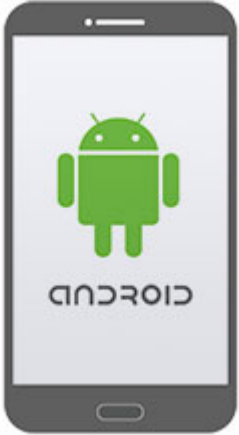

# Fin Carré Puur

Barcode: 20195090

NutriScore color nutrition grade

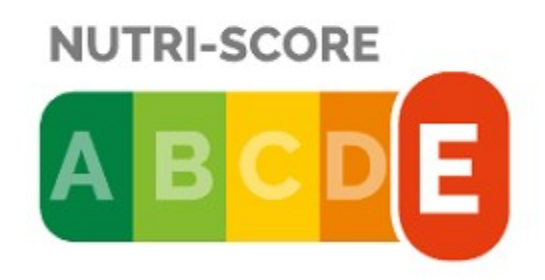

### Nutrient levels for 100 g

28.6 g Fat in high quantity
18 g Saturated fat in high quantity
52.7 g Sugars in high quantity
0.01 g Salt in low quantity

# Havermout

Barcode: 8718265746060

# NutriScore color nutrition grade

# **NUTRI-SCORE**

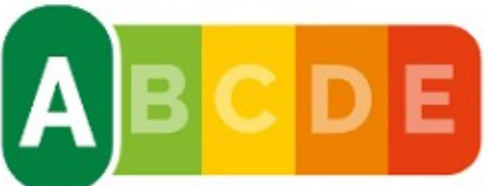

## Nutrient levels for 100 g

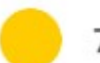

7 g Fat in moderate quantity

1.5 g Saturated fat in moderate

quantity

0.7 g Sugars in low quantity

0 g Salt in low quantity

2. Via het vergrootglas (waar we bijvoorbeeld Coca Cola invulden) en Search krijgen we een overzicht van alle producten van dit merk. Het volstaat nu een drankkeuze te maken om de Nutri-score te verkrijgen.

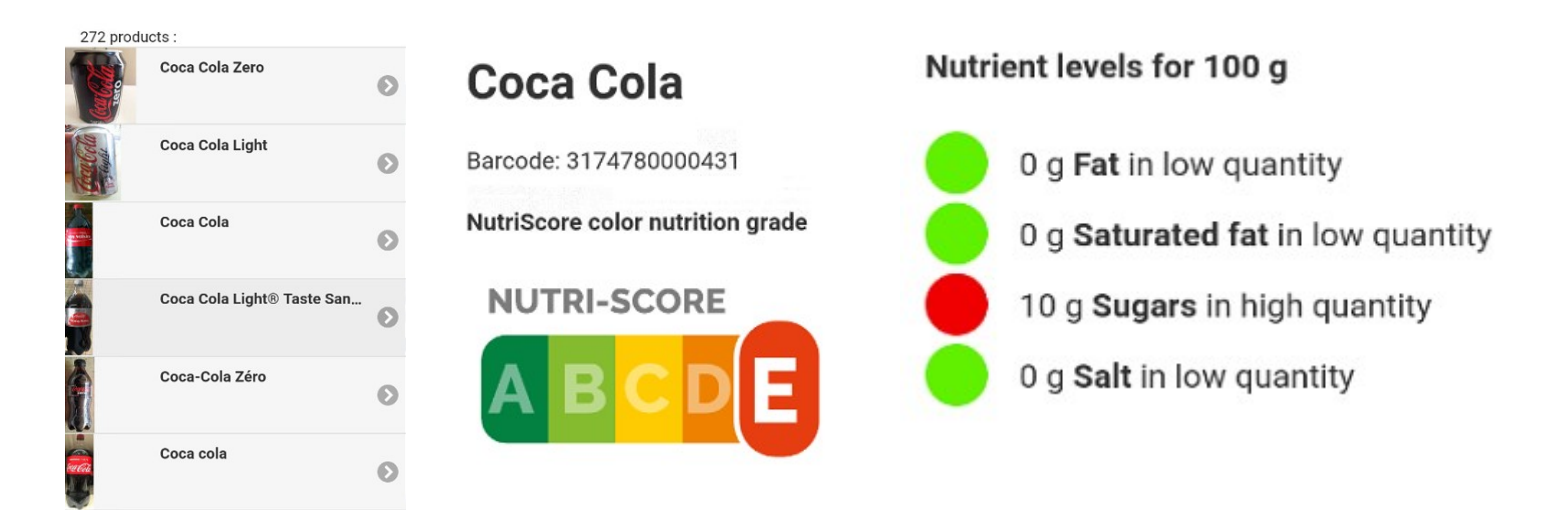

In voorbereiding op deze bijeenkomst werd aanbevolen om eventueel een micro SDkaart aan te kopen en in je toestel te steken (hoe en waar vind je in de handleiding van je smartphone!). Vandaag keken we hoe we een aantal apps (gedeeltelijk) op zo'n kaartje kunnen plaatsen. Eerst hebben we eens nagekeken of ons toestel zo'n kaartje bevat. Bij Samsung was dit via Instellingen – Apparaatonderhoud – Opslag en dan stond onderaan de SD-kaart.

Vervolgens heb ik getoond hoe je ervoor zorgt dat alle foto's die je neemt met je camera kunnen bewaard worden op deze kaart. We openen Camera, kiezen voor instellingen (tandwieletje rechts bovenaan) en na wat scrollen vind je de Opslag-locatie. Als je een SD-kaart hebt, kun je die dus selecteren.

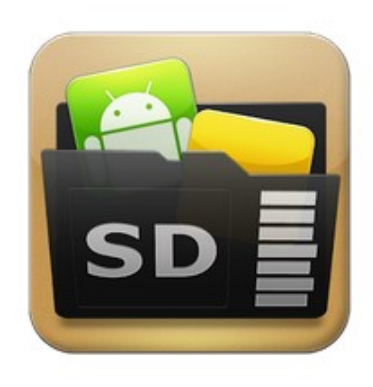

### AppMgr III (App 2 SD)

Een voordeel van Android boven iOS is dat je bij veel apparaten naar believen geheugen kunt toevoegen in de vorm van een sd-kaartje. Da's handig om je data op te zetten, maar wanneer je veel apps installeert kan het interne geheugen toch vol raken. Er zijn echter heel wat apps die net zo goed werken op een extern medium. De vraag is alleen: hoe krijg je ze daar? Dat kan met AppMgr III. Deze app spoort alle toepassingen op die verplaatsbaar zijn en vervolgens zet je ze

moeiteloos over.

Nadat de app je toestel heeft gescand, krijg je een beeld met drie tabbladen: Intern, Extern en Vast.

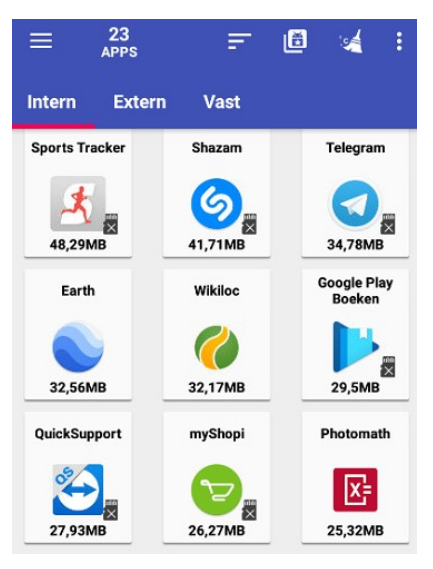

Bij Intern (zie afbeelding hiernaast) krijg ik 23 apps die ik (gedeeltelijk) kan verplaatsen. Ik zal ze één voor één moeten selecteren.

Bij Extern staat de apps die al gedeeltelijk op mijn SD-kaart staan.

Bij Vast vind je de apps die niet verplaatsbaar zijn en dus vast op je toestel blijven staan.

Hierbij nu ook een aantal schermafdrukken van de diverse stappen om een app te verplaatsen.

Ik verplaats en selecteer Sports Tracker. In het keuzemenu dat verschijnt kies ik voor App verplaatsen.

| App verplaatsen            |
|----------------------------|
| Openen                     |
| App info                   |
| Bekijken op Play Store     |
| Wissen                     |
| Delen                      |
| Toevoegen aan negeer-lijst |

Sports Tracker

Functiecontrole

#### Applicatie met limitaties

Als je **Sports Tracker** naar het externe geheugen verplaatst, werken de volgende functie(s) niet meer naar behoren of gewoon helemaal niet meer.

 "opstarten klaar" melding: deze applicatie voert een taak uit als de telefoon opgestart is. Als je deze applicatie naar het externe geheugen verplaatst, zal Android de applicatie niet melden dat de telefoon is opgestart waardoor de taak niet meer zal uitgevoerd worden.

#### Waarom markeert App 2 SD deze applicatie als verplaatsbaar naar het externe geheugen?

Sinds Android versie 2.2(froyo) kunnen ontwikkelaars toestaan dat hun applicaties op het externe geheugen geïnstalleerd worden (bv. de SD-kaart). Dit is dus een optionele mogenlijkheid voor de ontwikkelaar. Als hij dit toestaat, kunnen gebruikers de applicatie naar het externe geheugen verplaatsen. Als je ervaart dat een applicatie niet meer werkt nadat het naar het externe geheugen verplaatst is, contacteer de ontwikkelaar (en niet ons).

| IET VERPLAATSEN                                                  | VERDERGAAN MET<br>VERPLAATSEN |
|------------------------------------------------------------------|-------------------------------|
| APP-INFO                                                         |                               |
| Sports Track<br>Versie 3.22.1                                    | ker                           |
| VERWIJDEREN                                                      | GEDWONGEN<br>STOPPEN          |
| GEBRUIK                                                          |                               |
| <b>Nobiele gegevens</b><br>Geen gebruikte gegevens               |                               |
| <b>3atterij</b><br>Niets sinds het apparaat de                   | e laatste keer volledig is o. |
| <b>Dpslag</b><br>48,29 MB16,00 GB van App                        | araatgeheugen verbruikt       |
| <b>Geheugen</b><br>Geen RAM gebruikt in afgel                    | lopen 3 uur                   |
| general angel                                                    | an" en druk dan               |
| Druk op het item "Opsl<br>de knop "Veranderen" o<br>verplaatsen. | om de app te                  |

Bij sommige apps, zoals deze, krijg ik een extra-melding die zegt dat na verplaatsing er limitaties kunnen zijn.

Ik kies echter voor Verdergaan met verplaatsen.

In het blauwe kader onderaan vind ik de verdere instructies die ik dien te volgen (Druk op het item "Opslag" en druk dan op de knop "Veranderen" om de app te verplaatsen).

Bij Samsung vind ik echter de knop "Veranderen" niet, wel het synoniem "Wijzigen". Vervolgens wijzig ik de

| Sports Tra      | cker               | Apparaatgeheugen naai<br>SD-Kaart. |
|-----------------|--------------------|------------------------------------|
| Opslag gebruikt | Apparaatgeheugen   |                                    |
|                 | WIJZIGEN           |                                    |
|                 |                    | Opslaglocatie wijzigen             |
| Totaal          | 48 29 MB           | Apparaatgeheugen                   |
| Applicatie      | 47.23 MB           | (                                  |
| Gegevens        | 1,06 MB            | SD-kaart                           |
|                 | GEGEVENS<br>WISSEN | ANNULEREN                          |
| Buffer          | 0 B                | <b>`</b>                           |
|                 | CACHE LEGEN        |                                    |

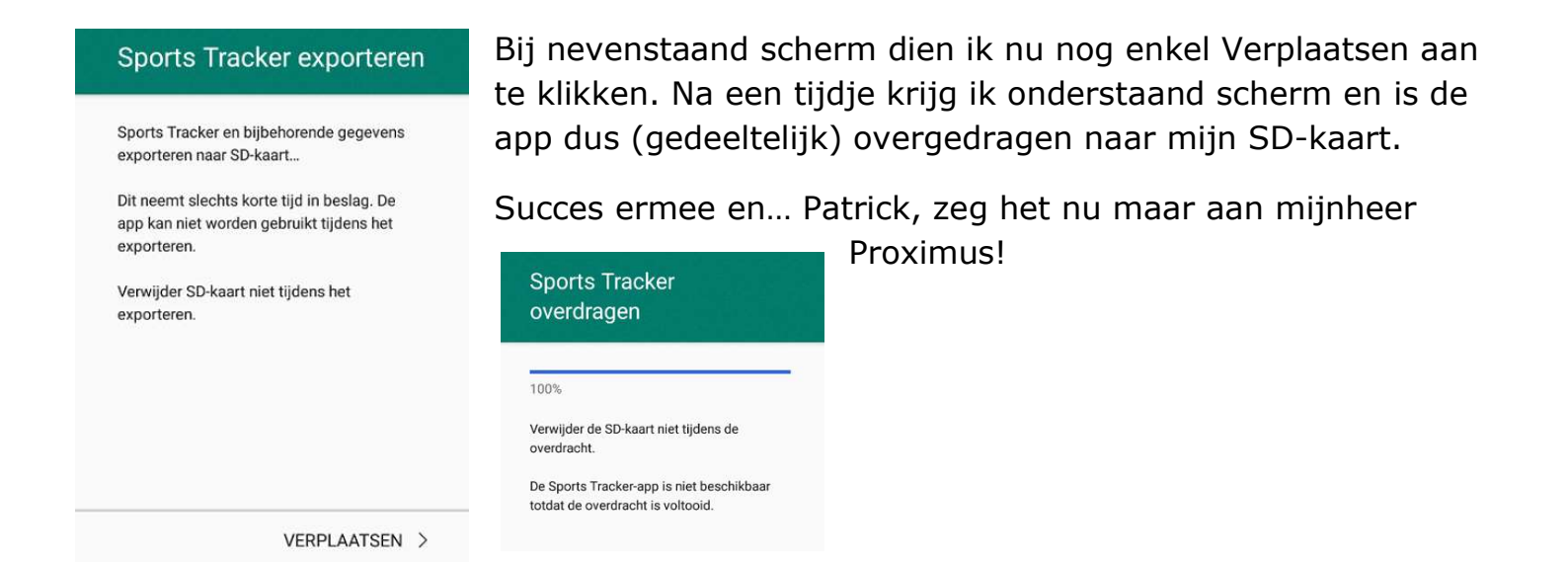

Tevens mogen we niet vergeten (geplukt uit de vorige verslagen):

'We herinneren Agnes eraan dat ze voor de volgende keer ons toch wat info brengt over mobiele data. Ze mag gerust een hulplijn inroepen bij Google. Misschien kan ze het ook aan iemand vriendelijk vragen....'

Ik vergeet ook niet de belofte van de vorige keer:

'Tot slot meldde ik nog dat ik samen met mijn echtgenote, Marie-Paule, een paar apps aan het uittesten ben om boodschappenlijsten aan te leggen die niet gekoppeld zijn aan een bepaalde winkel doch wel aan mekaars smartphone.'

## De volgende bijeenkomsten gaan door op woensdag 18 april, 16 mei en 20 juni (telkens de 3<sup>de</sup> woensdag van de maand) van <u>9.00 tot 11.00</u> uur. We beginnen stipt zoals je hebt gemerkt. De kostprijs bedraagt vanaf heden 1,50 euro per sessie (drank inbegrepen) en inschrijven kan vanaf maandag 26 maart.

In samenwerking met Creo (volwassenenonderwijs) organiseert de Parette en lessenreeks van 5 lessen om te leren werken met een Android smartphone of tablet: elke dinsdagvoormiddag (8.45 tot 11.45 uur) van 8 mei tot 5 juni. Kostprijs: 45 euro.

De Vlinder legt een wachtlijst aan om een lessenreeks Android smartphone in te richten van 5 lessen. Kostprijs: 35 euro.

Op dinsdagnamiddag 3 juli organiseert De Vlinder in samenwerking met Seniornet Vlaanderen een workshop WhatsApp. Inschrijven kan vanaf 3 april.

Inschrijven kan aan het onthaal of via mail: onthaal@zbharelbeke.be of

onthaal.devlinder@zbharelbeke.be.

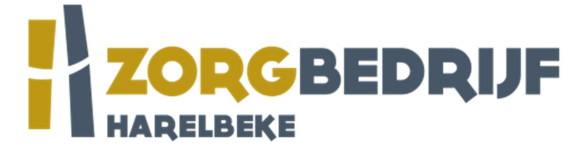

Merk op: nieuw mailadres! zb staat voor Zorgbedrijf

Filip Fillieux, Willy Messiaen & Laurent Van Belleghem.